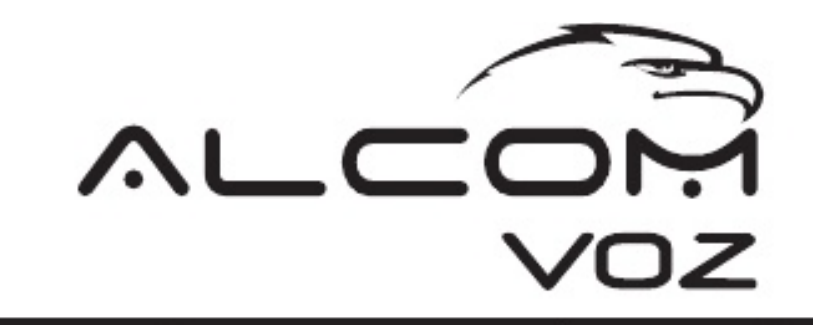

# **MANUAL DE INSTALACION**

DESARROLLADO POR:

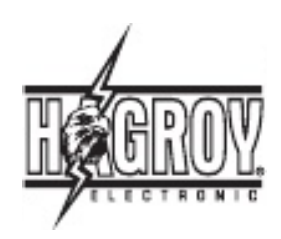

# ELECTRONIC

PRODUCTO FABRICADO Y DESARROLLADO POR:

## HAGROY ELECTRONIC S.A.C.

Ate - Lima PERU Telf: (051) 617-5151 ventas@hagroy.com Copyright© Hagroy Electronic S.A.C. 2013

# www.hagroy.com

# Descripción

Sistema disuasivo de alarma ALCOM VOZ permite la acción de perifonear en alta voz desde cualquier destino mediante el canal de voz de la tecnología GSM y al mismo tiempo nos notifica mediante SMS el estado del perímetro de seguridad. Tiene capaci-

dad de envío de datos (GPRS) a centrales de monitoreo.

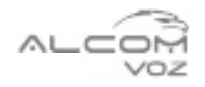

# Funcionamiento del Sistema:

Salida de voz de 80 W - 8 Ohm Salida PGM de utilidad Una zona de entrada para sensor de alarma Canal de voz GSM para acción disuasiva Canal de datos para reporte a plataforma de monitoreo Capacidad de 08 usuarios

1. Si el equipo esta habilitado para realizar reportes, notificará al usuario mediante un SMS el evento de alama y notificará a la plataforma de monitoreo del evento.

2. Siendo un usuario registrado se realiza la llamada al equipo al número de SIMCARD instalado.

3. Inmediatamente el equipo abre el canal de voz, con el cual el usuario podrá realizar la llamada disuasiva en el lugar.

4. Mediante las teclas del teléfono puede realizar las siguientes acciones:

- . Tecla 1: Silenciar/Activar Voz
- . Tecla 2: Aumentar Volumen Voz
- . Tecla 3: Disminuir Volumen Voz
- . Tecla 4: Activar/Desactivar Salida PGM
- . Tecla 5: Activar Alarma de Pánico
- . Tecla 6: Desactivar Alarma
- . Tecla 8: Activar Alarma Médica

5. Inmediantamente luego de colgar la línea el equipo notificará a los usuarios registrados.

# 1. Fijación del Equipo

Para la fijación el equipo deberá ser instalado en dirección a la zona a proteger, recomendación en el frontis de una casa o lugar de ingreso.

# 5.- Conectando con la Plataforma de Monitoreo

Ponerse en contacto con la empresa Hagroy Electronic o distribuidor local para que pueda adquirir los servicios del monitoreo web del dispositivo.

### DIAGRAMA DE CONEXION

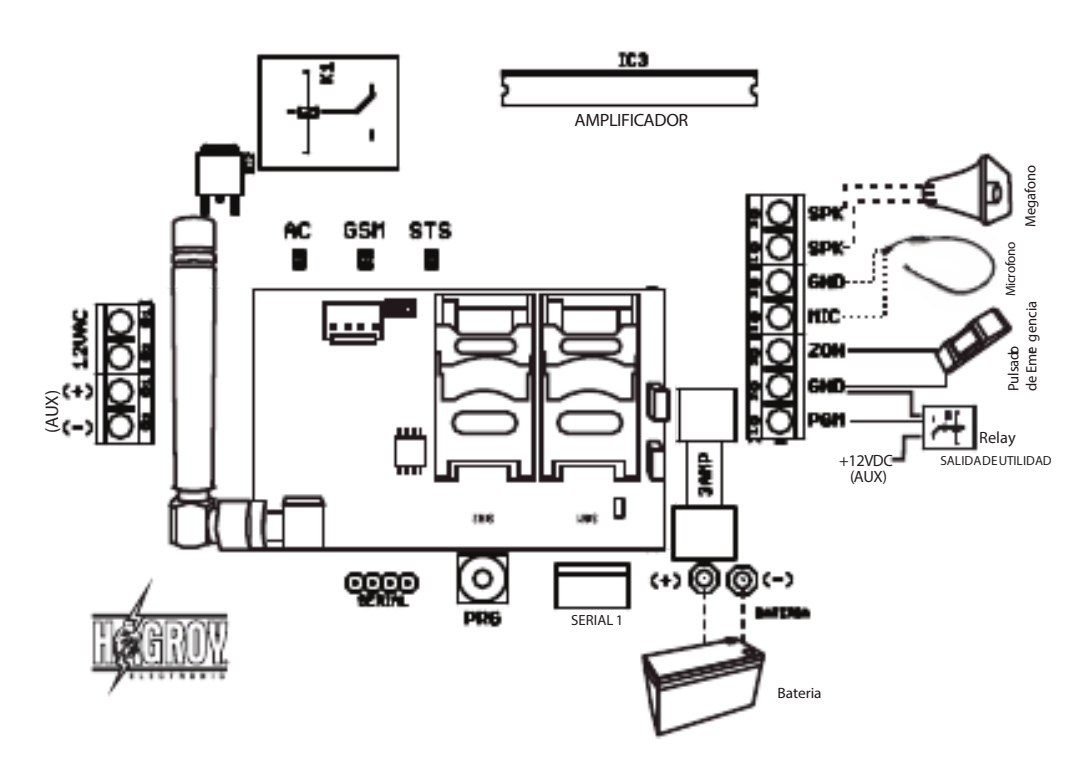

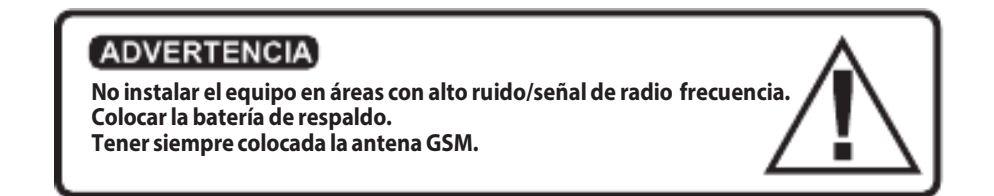

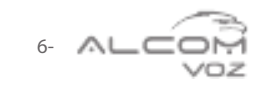

#### 4.5. Configuración del APN GPRS Enviar el comando siguiente:

apn+ contraseña+ espacio+ apn, user, pass,

Ejemplo: apn123456 movistar.pe, movistar@datos, movistar,

El equipo enviará un SMS confirmando la acción.

4.6. Configuración del IP SERVER Enviar el comando siguiente: ipport+ contraseña+ espacio+ IP pública+,+ puerto+,

#### Ejemplo: ipport123456 190.223.123.23,30000,

El equipo enviará un SMS confirmando la acción.

#### 4.7. Conectando al Software de Monitoreo

Enviar el comando siguiente: connect+ contraseña

Ejemplo: connect123456

El equipo enviará un SMS confirmando la acción.

4.8. Volviendo a Valores de Fábrica Enviar el comando siguiente: reset+contraseña

#### Ejemplo:reset123456

El equipo enviará un SMS confirmando la acción.

Nota: Otra forma para volver a los valores de fábrica es apretando el botón PRG de la tarjeta durante 5 seg, esperar el parpadeo de los LEDs, soltar e inmediatamente volver a pulsar hasta finalizar los pitidos.

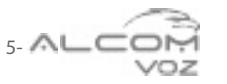

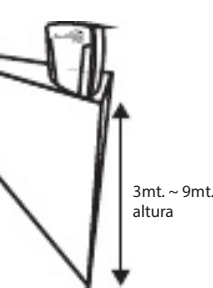

Gabinete de plástico para uso en interior. Para instalación en exterior se debe

reforzar la protección del panel.

Para su facilidad en fijación cuenta con 3 aquieros pasantes en la parte trasera del equipo.

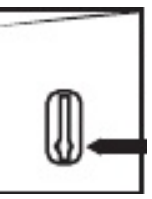

Je de **Comsideraciones** parsa la Ubicación los laterales ni frente del

equipo.

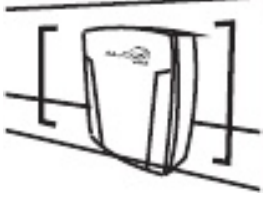

# 2. Indicadores Frontales

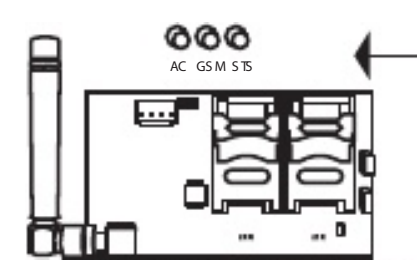

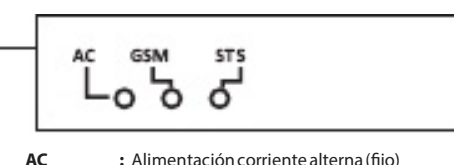

: Alimentación corriente alterna (fijo) GSM : Buscando señal (oscila 3 veces por seg), señal GSM (fijo), señal GPRS (oscila 1 vez por seg). STS

: Estado alarma (oscilante), zona abierta(fijo)

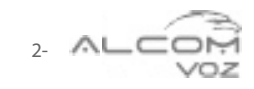

# 3. Colocación del Chip Celular

Una vez energizado el panel ALCOM VOZ, insertar el chip en el módulo correspondiente y esperar un par de minutos hasta que el indicador frontal de la señal GSM encienda estable.

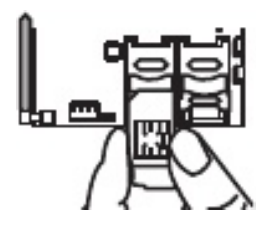

Timbrar al chip colocado en el panel y esperar la confirmación auditiva de señal, esto nos indicará que nuestro panel ya se encuentra activo.

# 4. Configuración Rápida del Equipo

La contraseña de fábrica es de 6 dígitos y es la siguiente: **123456** 

#### 4.1. Configuración de Envío de SMS

Enviar el comando siguiente: smsconfig+ contras eña+ espacio+ bit1 (1 ó 0)+ ,+ bit2 (1 ó 0)+ ,+ bit3 (1 ó 0)+ ,+ bit4 (1 ó 0)+ ,

bit1= Respuesta de Comando de Configuración bit2= Reporte de Desarme del Sistema bit3= SMS Usuarios bit4= SMS Supervisores

#### Ejemplo: Activando Respuesta de CMDs; smsconfig123456 1,0,1,1,

El equipo enviará un SMS confirmando la acción.

#### 4.2. Configuración de Usuarios:

Enviar el comando siguiente:

admin+ contraseña+ espacio+ número de usuario+ ,+ número telefónico+ ,+ nombre de usuario (máximo 23 caracteres)+ ,

#### Ejemplo: Usuario= 02; Nombre= Juan Perez Mendoza; Teléfono= 989222460; admin123456 02,989222460, Juan Perez Mendoza,

El equipo enviará un SMS confirmando la acción.

**Observación:** El número de teléfono de usuario debe tener el mismo formato de número de llegada de un SMS móvil-móvil en su región.

#### 4.3. Configuración de Reporte de Alarma

Enviar el comando siguiente: sendalarm+ contraseña+ espacio+ bit1 (1 ó 0)+ ,+ bit2 (1 ó 0)+ ,

Bit2≣&PRs

#### Ejemplo: Activación reporte de SMS y GPRS; sendalarm1234561,1,

El equipo enviará un SMS confirmando la acción.

**4.4. Configuración del ID GPRS** Enviar el comando siguiente: id+ contraseña+ espacio+ ID (máximo 15 caracteres)+ ,

Ejemplo: ID ALCOM= 967785256; id123456967785256,

El equipo enviará un SMS confirmando la acción.

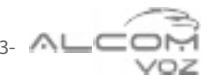

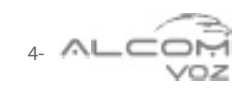